#### 有關「英語電子作業計劃」事宜

敬啟者:教育局發出之最新英文課程指引,非常重視學生閱讀能力和自學的訓練; 為配合英文科的新課程要求,學校為英文課本製作電子作業。英語校本電子作業是 依據 Longman Elect 課本編制;會藉著不同類型的遊戲去深化同學們的理解及應用。 除了能幫助同學們重溫及鞏固課堂所學的英語知識外,更進一步強化同學於英語四 方面的學習能力。學習範圍包括:詞彙運用/默寫練習/文法結構學習/閱讀故事 /聆聽練習等等。

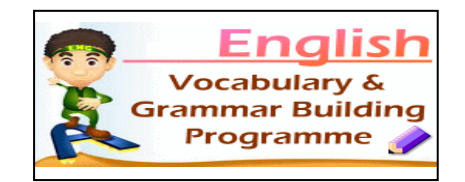

建立電子作業的目的,是為幫助同學在家中仍可延伸於英語課堂上的學習,及幫助 家長容易理解學校英語課程。學生每星期可於學校網上完成相關語文遊戲。期望 貴 家長鼓勵 貴子弟於課餘上網完成相關練習,若能持之以恆, 貴子弟的英語能力必 能提升。

<u>有關本校英語學習平台之登入資料</u>,請參閱附上的使用簡介或到學校網頁查閱有關 簡介,網址為:<u>http://www.wsk.edu.hk/</u>。

聰穎教育公司技術查詢熱線: 2851 3822

此致

貴家長

校務處

二零一六年九月二十七日

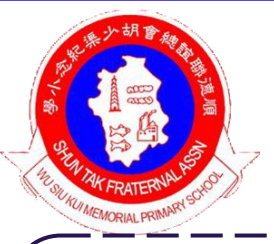

# 順德聯誼總會胡少渠紀念小學

# 英文科 - 校本學習平台 簡介

本校成功獲取語文教育及研究常務委員會的「提升小學英語水平津貼計劃」撥款,為英文課本製作電子練習,藉此提昇學生的聽、寫、讀能力。

由於英語校本課程乃採用新版的 Longman Elect · 新課程將更進一步強化同學於英語四方面的學習能力。學校因應英文校本課程而設計了一個嶄新的學習平台 · 將會提供多元化的學習 · 範圍包括: 詞彙運用 / 默寫練習 / 文法結構學習 / 閱讀故事 / 聆聽練習等等。

校本學習平台除了能幫助同學們重溫及鞏固課堂所學的語文知識外,亦會藉著不同類型的遊戲去深 化同學們的理解及應用。因此 敬請家長督促子弟完成所有網上習作,配合課程的進度,多謝合作。

### 支援 技術問題

#### 1. Internet Explorer (IE) 瀏覽器要求:

瀏覽器必須為 IE 7 或以上的版本 · 如出現右面的畫面 · 表示你的瀏覽器使用了較舊的版本 · 請下載最新的版本 !

2. Flash 動畫播放要求:

Adobe Flash Player 9.0 或以上的版本。

3. 瀏覽器設定:

如圖片或文字出現走位情況,表示你的電腦於「相容性檢視」 上發生問題。解決方法如下(見右圖):

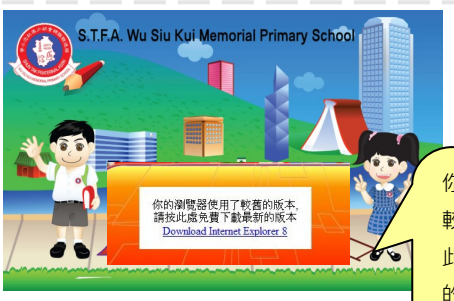

你的瀏覽器使用了 較舊的版本·請按 此處免費下載最新 的版本 <u>Download</u> <u>Internet Explorer</u>

| □最愛(▲)      | 工具( <u>T</u> )                    | 說明(出)                                      |                                |
|-------------|-----------------------------------|--------------------------------------------|--------------------------------|
| n Offical W | 刪除瀏覽歷程記錄(D)<br>InPrivate 瀏覽(I)    |                                            | Ctrl+Shift+Del<br>Ctrl+Shift+P |
| 🍯 Faceboc   | 重新開                               | 略上次的瀏覽工作階段(2)                              |                                |
|             | InPrivate 篩選<br>InPrivate 篩選設定(S) |                                            | Ctrl+Shift+F                   |
|             | 快顯封<br>SmartS<br>管理附              | l鎖程式(P)<br>creen 篩選(I)<br>l加元件( <u>A</u> ) | ۶<br>۱                         |
| 6           | ✓ 相容性<br>相容性                      | :檢視(型)<br>:檢視設定(B)                         |                                |

## 使用及操作介紹 登入及使用步驟如下:

#### 步驟一

網址: <u>www.MySmartABC.com/nsb/wsk</u>或 可從學校網站進入校本學習平台

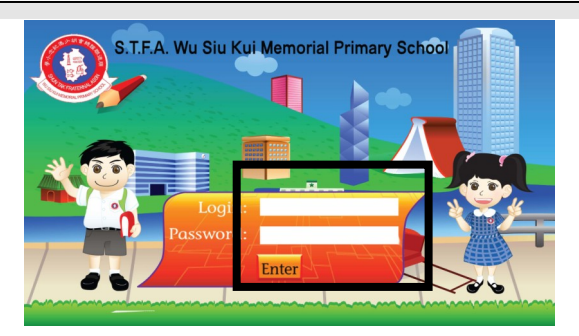

進入學校的版面後,請在第一欄 Login 空 白處輸入你的個人帳號及在第二欄 Password 空白處輸入你的個人密碼,再按 Enter,即可進入屬於你的個人學習園地!

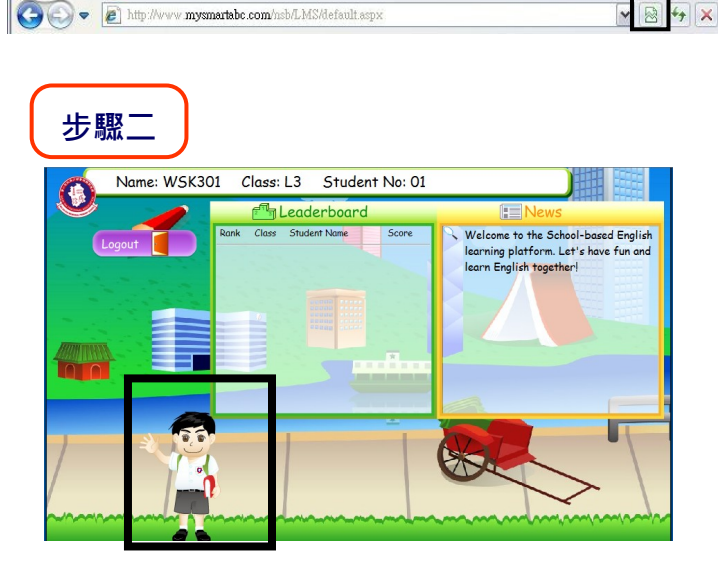

進入主頁後,同學們可以看到左邊有一位英 語超人,請按超人進入練習!

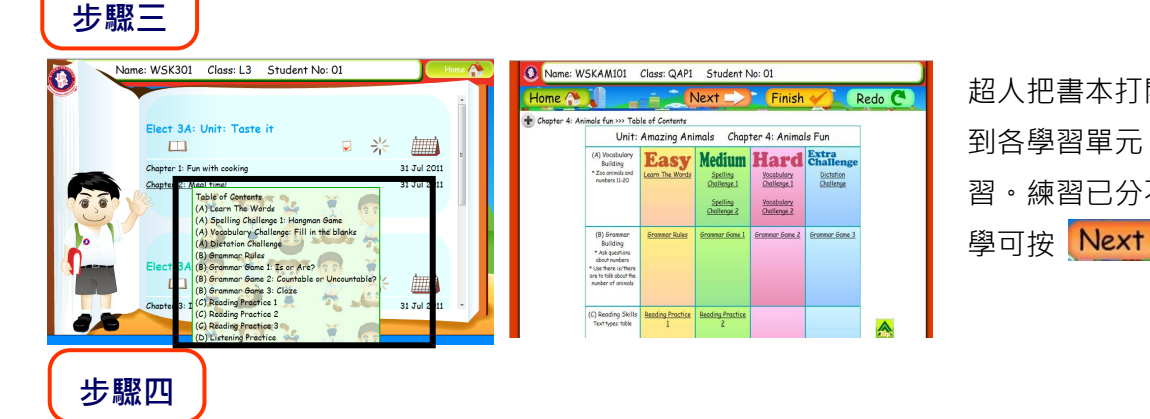

超人把書本打開後,同學們可以看 到各學習單元,並需要完成有關練 習。練習已分不同的深淺程序,同 學可按 Next ->> 由淺至深開始!

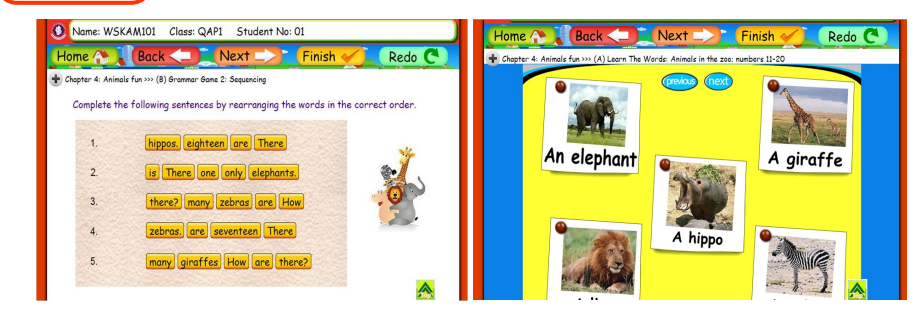

校本課程練習內,提供多樣化的學習 內容、題型、練習等,同學按照課程 編排完成練習。當完成練習後,按 Next 20 進入下一個練習,最後按 右上方 Finish 20 。

### 步驟五

步驟六

| Home       | My checklist                                   | Redo C      |
|------------|------------------------------------------------|-------------|
| 🛨 Chapter  | Submit Section Status Question()               | Fotx^<br>1) |
| Atte       | A Spelling Challenge 1: Hangman Game 0 / 5     |             |
| 1 4/1      | (A Spelling Challenge 2: Memory Game 0 / 4     |             |
|            | (A Vocabulary Challenge 1: Matching 0 / 5      |             |
|            | ✓ (A Vocabulary Challenge 2: Drag & drop 0 / 5 | 10          |
| 0          | (A Dictation Challenge 0 / 5                   | R           |
| • <u>.</u> | (B Grammar Game 1: Cloze 0 / 10                | D           |
|            | (B Grammar Game 2: Sequencing 0 / 5            |             |
| 3. Wi      | (B Grammar Game 3: Extra Challenge 0 / 5       |             |
| °          | C Reading Practice 1 0 / 5                     | - 5         |
|            | C Reading Practice 2 0 / 5                     |             |
| - ä        | (Clarke d)                                     | r" 🛓 👗      |

之後便會出現 My checklist · 同學可先查閱已完成的練習 · 如要遞交功 課 · 同學們緊記選擇並按一下左邊的空格 · 然後會看見 ✓ · 再按右下 角 Finish · ✓ 便代表已遞交該欄目的功課了 ! 如果選擇暫時不提交功 課 · 可按 —··Back 返回 。

in the second second second second second second second second second second second second second second second

₩ 🛄

| S / | 🗂 Leaderboard             | News                                                                                                    |                            |
|-----|---------------------------|----------------------------------------------------------------------------------------------------|----------------------------|
|     | srk Close Student Name St | Vir V. Vicione to the Soloch-based English<br>Neuring platform. Let / Neur English<br>Isom English togetheri | Elect 2A: Unit: School day |
|     |                           |                                                                                                    | Elect 2A: Unit: Be a good  |

完成練習後,同學們可以返回主頁, 在 Leader board 查閱自己的成績,看 看自己是否名列前茅!只有完成所有 練習的同學才可以登上龍虎榜! 最後,請緊記按「Logout」登出!

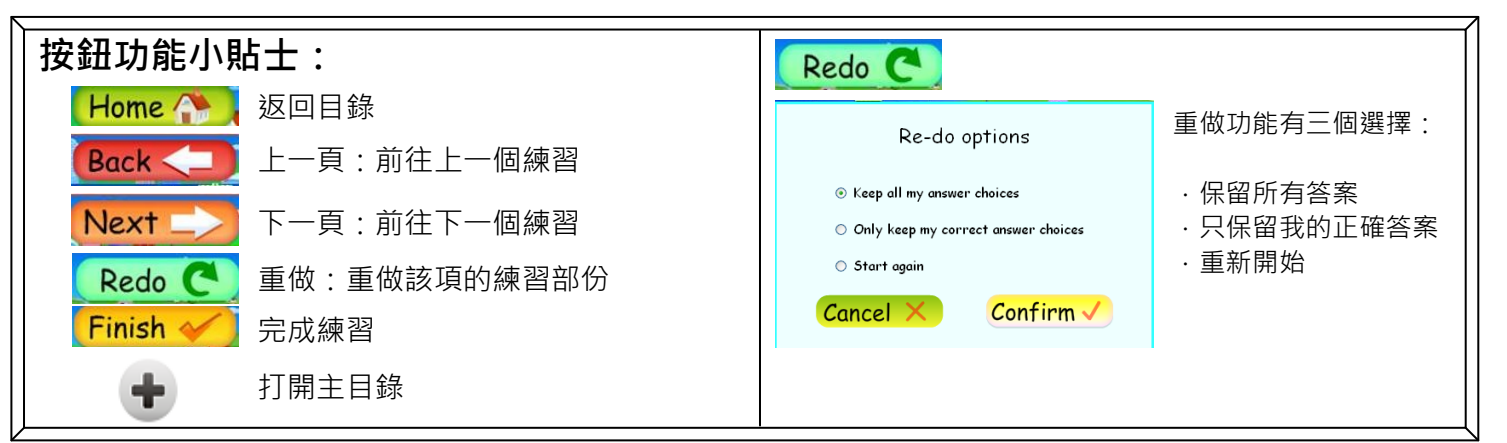

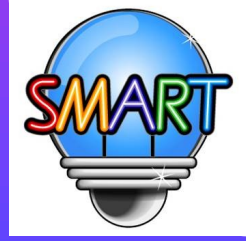

#### 聰穎教育有限公司

如需查詢校本學習平台詳情,歡迎與我們聯絡: 辦公時間:星期一至五 上午九時至晚上九時 星期六、日 上午十時至下午四時 電話: 2851 3822 傳真: 2851 8422